## Tutorial – Eleições ASSIFPI 2022

1. Acesse pelo seu navegador o endereço: <u>https://eleicao.ifpi.edu.br/helios/e/Eleicao\_ASSIFPI\_54</u>. Clique no botão "conecte-se com sua conta institucional" conforme a imagem exibida a seguir.

| Piaul |                                        |
|-------|----------------------------------------|
|       |                                        |
|       | Eleicao ASSIFPI 2022                   |
|       | Por favor, conecte-se.                 |
|       | Conecte-se com sua conta institucional |
|       |                                        |
|       |                                        |
|       |                                        |
|       |                                        |

2. Informe no campo usuário sua matrícula SIAPE e a senha sendo a mesma utilizada para acesso ao sistema SUAP, clique em Conectar.

| INSTITUTO FEDERAL<br>Piaui |          |
|----------------------------|----------|
|                            |          |
|                            |          |
|                            | Usuário  |
|                            | Usuário  |
|                            | Senha    |
|                            | Senha    |
|                            | Conectar |
|                            |          |
|                            |          |

3. Clique no botão "Votar nessa Eleição".

| Eleicao ASSIFPI 20                                                                    | 022                          |                                     |              |
|---------------------------------------------------------------------------------------|------------------------------|-------------------------------------|--------------|
| criado(a) por<br>URL da Eleição: http://eleicao.lo<br>Código de Identificação da Elei | ocal/helios/e/Eleicao_ASSIFI | PI_54<br>JCi4CzIKvOb1vaKUVXvXcwIWZO |              |
| oodigo de lacinineação da Eler                                                        |                              | or round any and they have the      |              |
| Você está apto a votar nesta El                                                       | eição. Seu pseudônimo de el  | leitor é V                          |              |
|                                                                                       |                              |                                     |              |
|                                                                                       |                              |                                     |              |
|                                                                                       | questões 1                   | eleitores & cédulas                 | apuradores 1 |
|                                                                                       |                              |                                     |              |
| Votar nessa Eleição                                                                   |                              |                                     |              |
| Essa eleição é privada. Você es                                                       | tá conectado como um eleito  | or apto: Jose                       |              |
| 🛱 Cronograma da eleição                                                               |                              |                                     |              |
| laíoia de eleisão:                                                                    |                              |                                     |              |
| Término da eleição:                                                                   |                              |                                     |              |
|                                                                                       |                              |                                     |              |
|                                                                                       |                              |                                     |              |

4. Clique no botão "Iniciar"

| Cabine de Votação                                                               | [sair] |
|---------------------------------------------------------------------------------|--------|
| Eleicao ASSIFPI 2022                                                            |        |
| Para votar nessa eleição é necessário que siga os passos abaixo:                |        |
| 1. Marcar suas escolhas.                                                        |        |
| 2. Revisar & Confirmar suas escolhas.                                           |        |
| 3. Depositar sua cédula cifrada na urna.                                        |        |
| Iniciar                                                                         |        |
| Código de Identificação da Eleição: GtSQ+FFIlTLxF8rSh0Ci4CzIKvQh1yaKUVXyXcwlWZQ | [ajuda |

5. Selecione a chapa que deseja votar e clique no botão "Próximo passo".

|                                                                                              | Eleicao ASSIFP     | 2022          |               |
|----------------------------------------------------------------------------------------------|--------------------|---------------|---------------|
| (1)                                                                                          | Marcar (2) Revisar | (3) Depositar |               |
| Escolha uma chana nara votar                                                                 |                    |               |               |
| Locollia ulla chapa para votal                                                               |                    |               |               |
| questão 1 de 1 – você deve marcar no mínimo 1 e no                                           | máximo 1           |               |               |
| questão 1 de 1 – você deve marcar no mínimo 1 e no                                           | máximo 1           |               |               |
| o 1 e no                                                                                     | máximo 1           |               |               |
| uestão 1 de 1 – você deve marcar no mínimo 1 e no<br>Chapa 01 - Juntos avançando sempre Nulo | máximo 1           |               | Próximo passo |

6. Verifique se o voto selecionado na tela anterior é exibido e clique em "Próximo passo"

|                             | Odi                           |                     | )                      | ្រងព     |
|-----------------------------|-------------------------------|---------------------|------------------------|----------|
|                             | Ele                           | icao ASSIFPI        | 2022                   |          |
|                             |                               |                     |                        |          |
|                             | (1) Marcar                    | (2) Revisar         | (3) Depositar          |          |
| Revise sua Cédula           |                               |                     |                        |          |
| scolha uma chapa para votar |                               |                     |                        |          |
| Será exibido aqui o vo      | oto selecionado n             | a etapa anterio     | r para confirmação     |          |
| Próximo Passo               |                               |                     |                        |          |
| Código d                    | e Identificação da Eleição: G | GtSQ+FFIlTLxF8rSh0C | i4CzIKvQh1yaKUVXyXcwlW | ZQ [ajud |

## 7. Clique em "Depositar Cédula na Urna"

|                                                                                                    | Ca                           | bine de Votação | o             |  | [sair] |
|----------------------------------------------------------------------------------------------------|------------------------------|-----------------|---------------|--|--------|
|                                                                                                    | Ele                          | eicao ASSIFPI   | 2022          |  |        |
|                                                                                                    | (1) Marcar                   | (2) Revisar     | (3) Depositar |  |        |
| Sua cédula está cifrada e pronta para ser depositada na urna. Antes de depositar na urna, você pode anotar seu rastreador de cédula: |                              |                 |               |  |        |
| DYvxiIwzIR2+0K0kNkE9i+M                                                                                                    | Mlt3XNti0SSX7ASC9/           | /Dbo            |               |  |        |
| Depositar Cédula na Urna                                                                                                    |                              |                 |               |  |        |
| Código d                                                                                                    | le Identificação da Fleição: |                 |               |  | [-i    |

8. Verifique as informações e clique no botão "Confirmar" para depositar o voto na urna.

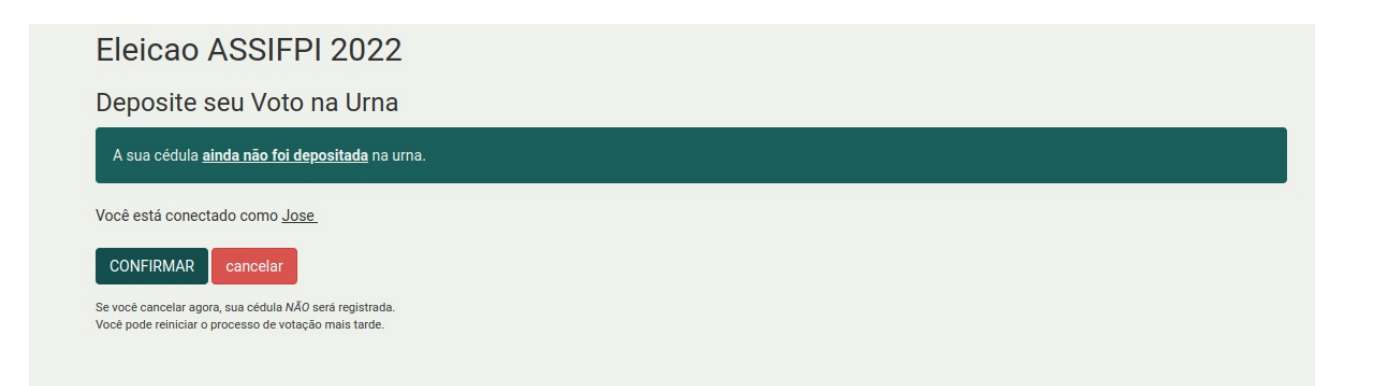

9. O voto foi depositado com sucesso.

| Piauí |                                                                                     |
|-------|-------------------------------------------------------------------------------------|
|       |                                                                                     |
|       | Eleicao ASSIFPI 2022                                                                |
|       | Parabéns, seu voto foi <u>depositado com sucesso</u> !                              |
|       | O número do rastreador da sua cédula é: DYvxiIwzIR2+0K0kNkE9i+Mlt3XNti0SSX7ASC9/Dbo |
|       | Você foi desconectado. Por favor, para sua segurança, feche seu navegador.          |